# 中国海洋大学图书馆文件

参考咨询[2020]002号

# 关于 2020 年挑选 PQDT 博硕士论文全文的通知

各位读者:

PQDT (ProQuest Dissertations & Theses) 是世界著名 的博硕士学位论文数据库,共收录欧美 2000 余所大学文、 理、工、农、医等领域的博硕士学位论文 200 余万篇,是学 术研究中十分重要的信息资源。为了支持学校的教学和科研, 图书馆参加了联合采购 PQDT 学位论文全文的计划,2020 年 论文选购工作已经开始,我校选购限额 200 篇,所需费用由 学校支付。

为保证我校所购论文全文能与我校教学和科研密切结合,符合教学和科研工作重点的需求,请各位读者一定要精挑细选。若选订数量超出,我们会按照荐购先后顺序并优先提交 2020 年最新论文。

2019 年我校 ProQuest 学位论文订购工作圆满完成。数据库中可访问全文量达到 85 万余篇,我校师生可登录"图书馆主页一常用资源一电子资源数据库-<u>ProQuest</u> 学位论文全文"中查看全文信息。

请各位读者按需尽快挑选荐购, PQDT 论文荐购提交截止 日期: 2020年11月26日。

感谢您的参与配合!

## 图书馆

# 2020年11月18日

附: PQDT 博硕士论文荐购提交操作流程

进入博硕士论文平台:网址 http://www.pqdtcn.com,网站默认语言为中文。

#### 一、读者点击用户中心注册并登陆个性化账号

设置账号密码,填写院系/部门及身份便于审核,填写个人邮箱(全文订购 成功后系统会发送邮件通知)。点击"注册"选择自动绑定到本校机构。

通过个人用户中心"我的荐购"可以跟踪自己荐购论文的订购进展。

二、检索和浏览

选择基本检索或高级检索,在检索栏内输入检索词,界面会出现检索结果。

### 三、界面左侧点击"仅目次摘要"

显示可以向出版社下订的论文结果。

限定"仅目次摘要"的记录后,下方还可以通过发表年度、学科、学校/机 构等条件精炼。

### 四、论文挑选荐购

点击具体条目下方的"荐购",推荐论文,完成此篇论文选取。(部分论文暂 时无法提供全文,不能荐购;论文如已被其他读者荐购会有提示。)

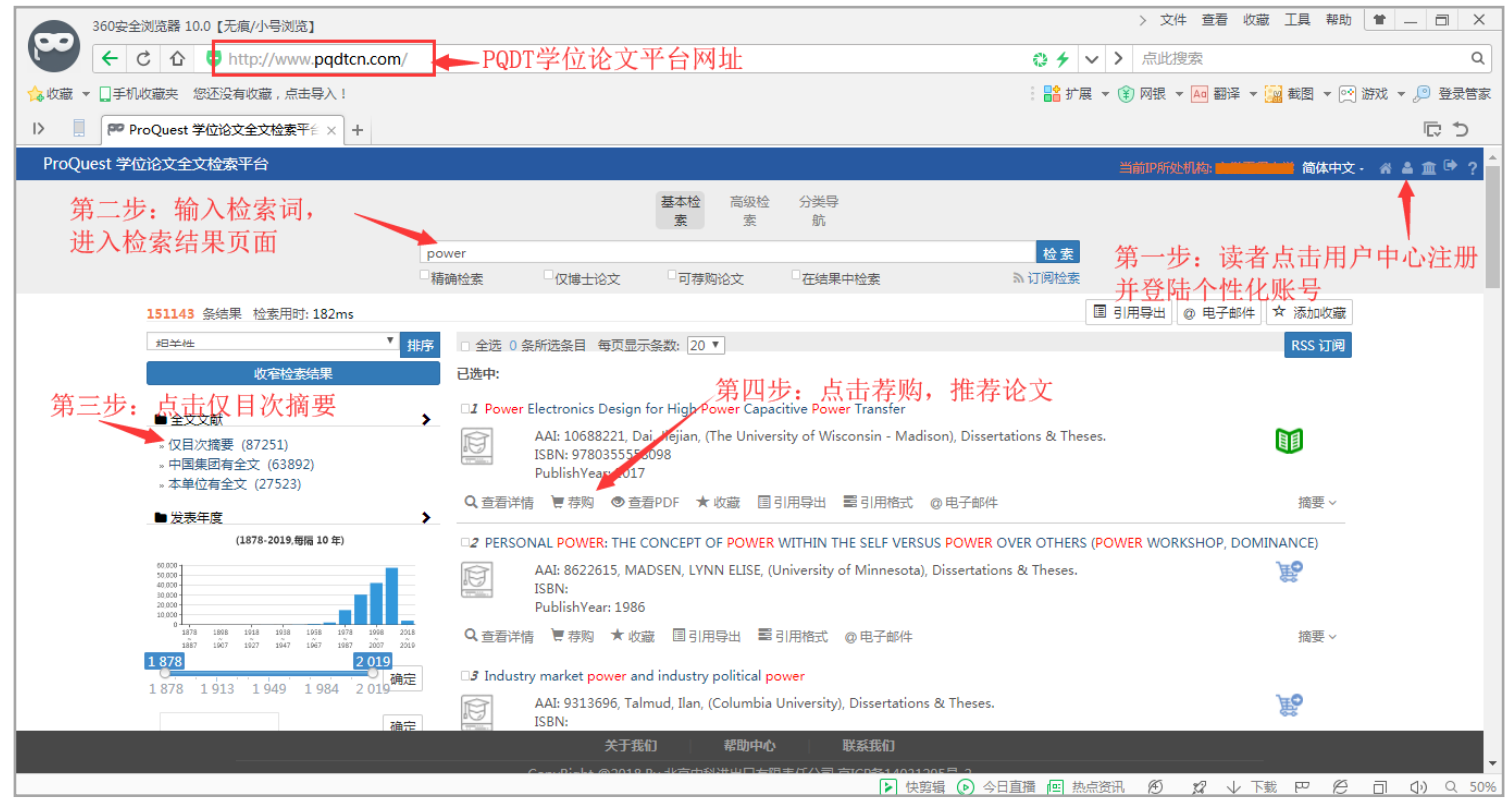

图书馆联系人:庞萍

- 电话: 66782698
- 邮 箱: pangping@ouc.edu.cn